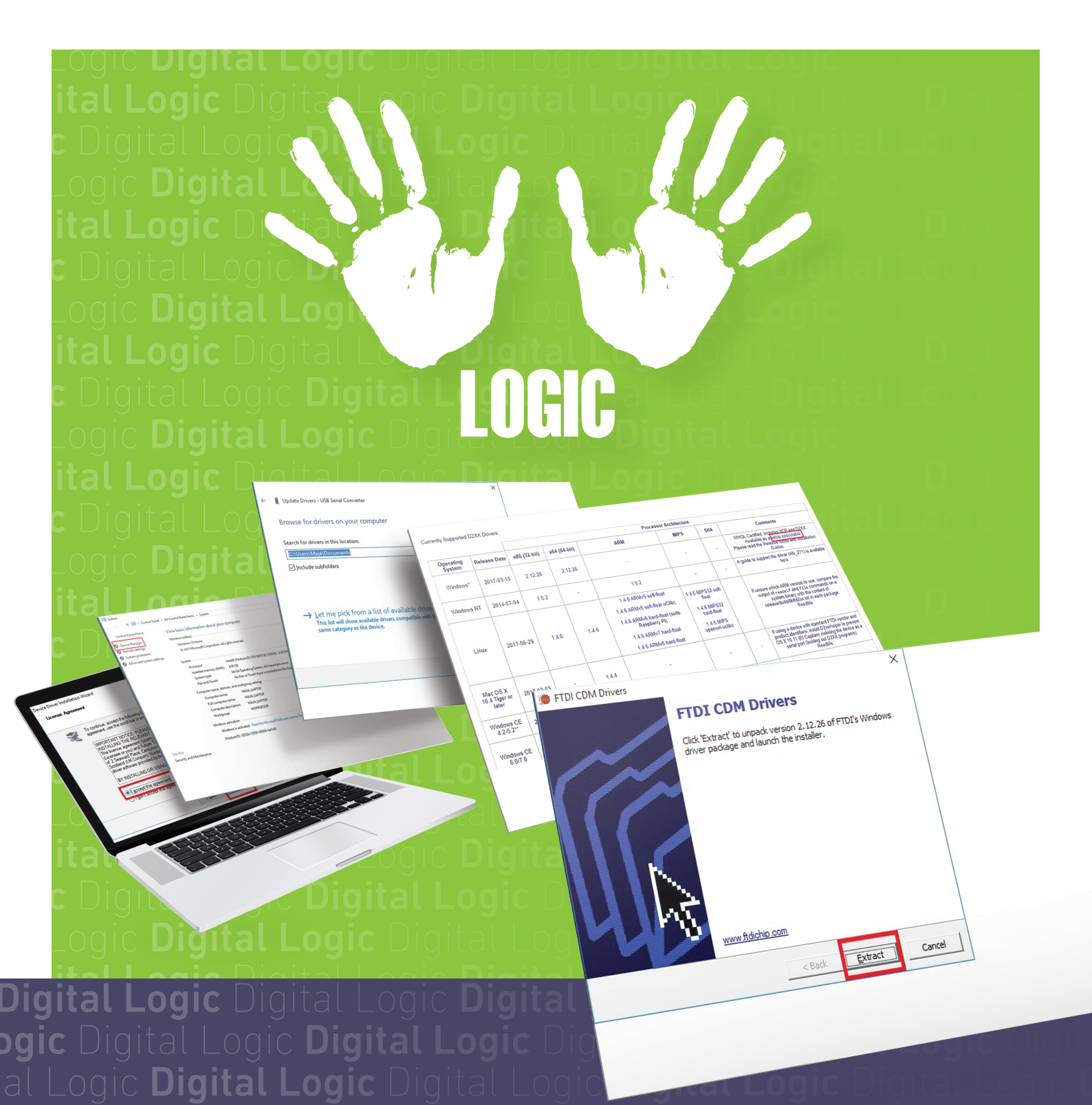

Digital Logic Digital Logic **FTDI DRAJVER** ogic Digital Logic Digital Logic Digital Digital Digital

**Digital Logic** Digital Logic **Digital Logic** Digita ogic Digital Logic **Digital Logic** Digital Logic **D** al Logic **Digital Logic** Digital Logic **Digital Log** 

DIGITAL LOGIC **DIGITAL LOGIC** DIGITAL LOGIC**DIGIC** \_OGIC **DI** NEMANJINA 57 A, 12000 POŽAREVAC • TEL: 012 541 022 • FAX: 012 541 026 • WWW.AIS.D-LOGIC.RS ugic Digital Logic Digital Log

Digital Logic Digital Logic Digital Logic Digital Logic Digital Logic ogic Digital Logic Digital Logic Digital Logic Digital Logic Digital Logic Digital Logic Digital Logic Digital Logic Digital Logic Ogic Digital Logic Digital Logic Digital Logic Digital Logic Digital Logic al Logic Digital Logic Digital Logic al Logic Digital Logic Digital Logic Digital Logic Digital Logic

www.ais.d-logic.rs

| LOGIC <b>Digital Logic</b> Digital Logic <b>Digital Logic</b> Digital Le |
|--------------------------------------------------------------------------|
|                                                                          |
|                                                                          |
|                                                                          |
|                                                                          |
|                                                                          |
|                                                                          |
|                                                                          |
|                                                                          |
|                                                                          |
|                                                                          |
|                                                                          |
|                                                                          |
|                                                                          |
|                                                                          |
|                                                                          |
|                                                                          |

# UPUTSTVO SADRŽI:

| 1.Instalaciju drajvera preko setup_executable (izvršnog) | ) fajla5 |
|----------------------------------------------------------|----------|
| 2. Manuelnu instalaciju drajvera                         |          |

### tal Logic Digital Logic Digital Logi

Digital Logic Digital Logic Digital Logic Digital Logic
Digital Logic Digital Logic Digital Logic Digital Logic Digital Logic
Digital Logic Digital Logic Digital Logic Digital Logic Digital Logic
Digital Logic Digital Logic Digital

1

## Pre početka instalacije, uverite se da ste na operativni sistem ulogovani sa Administratorskom šifrom, u suprotnom nećete moći da vršite izmene na sistemu.

- Ú Internet pretraživač unesite adresu: http://www.ftdichip.com/Drivers/D2XX.htm
   U tabeli, pod sekcijom Comments u krajnjem desnom uglu izaberite "Available
- U tabeli, pod sekcijom Comments u krajnjem desnom uglu izaberite "Available as a setup executable"

|                                    |              | Processor Architecture |              |                                                                                                    |                                                                                           |         |                                                                                                    |  |
|------------------------------------|--------------|------------------------|--------------|----------------------------------------------------------------------------------------------------|-------------------------------------------------------------------------------------------|---------|----------------------------------------------------------------------------------------------------|--|
| Operating<br>System                | Release Date | x86 (32-bit)           | x64 (64-bit) | ARM                                                                                                    | MIPS                                                                                      | SH4     | Comments                                                                                                    |  |
| Windows*                           | 2017-03-10   | 2.12.26                | 2.12.26      | -                                                                                                    | -                                                                                         | ÷       | WHQL Certified. Includes VCP and D2XX.<br>Available as a setup executable<br>Please read the Release notes and installation<br>Guides.                                                                          |  |
| Windows RT                         | 2014-07-04   | 1.0.2                  | -            | 1.0.2                                                                                                    | -                                                                                         | -       | A guide to support the driver (AN_271) is available here                                                                                                    |  |
| Linux                              | 2017-06-29   | 1.4.6                  | 1.4.6        | 1.4.6 ARMv5 soft-float<br>1.4.6 ARMv5 soft-float uClibc<br>1.4.6 ARMv6 hard-float (suits<br>Raspberry PI)<br>1.4.6 ARMv7 hard-float<br>1.4.6 ARMv8 hard-float | 1.4.6 MIPS32 soft-<br>float<br>1.4.6 MIPS32<br>hard-float<br>1.4.6 MIPS<br>openwrt-uclibc |         | If unsure which ARM version to use, compare the<br>output of reade1f and file commands on a<br>system binary with the content of<br>release/build/libftd2xx txt in each package.<br>ReadMe                      |  |
| Mac OS X<br>10.4 Tiger or<br>later | 2017-03-03   | -                      | 1.4.4        | -                                                                                                    | -                                                                                         | -       | If using a device with standard FTDI vendor and<br>product identifiers, install D2xxHelper to prevent<br>OS X 10.11 (El Capitan) claiming the device as a<br>serial port (locking out D2XX programs).<br>ReadMe |  |
| Windows CE<br>4.2-5.2**            | 2015-11-03   | 1.0.1.12               | -            | 1.0.1.12                                                                                                    | 1.0.1.6 MIPS II<br>1.0.1.6 MIPS IV                                                        | 1.0.1.6 | -                                                                                                    |  |
| Windows CE<br>6.0/7.0              | 2015-11-03   | 1.0.1.12<br>CE 6.0 CAT | -            | 1.0.1.12<br>CE 6.0 CAT                                                                                                    | 1.0.1.6 MIPS II                                                                           | 1.0.1.6 | For use of the CAT files supplied for ARM and x86<br>builds refer to AN_319                                                                                                    |  |

Currently Supported D2XX Drivers:

2 U

U konfirmacionom dijalogu izaberite opciju **Save** i potvrdite levim klikom na **OK**.

| Opening CDM21226_   | Setup.zip                                  | ×  |
|---------------------|--------------------------------------------|----|
| You have chosen to  | open:                                      |    |
| CDM21226_S          | etup.zip                                   |    |
| which is: Com       | pressed (zipped) Folder (2.3 MB)           |    |
| from: http://w      | ww.ftdichip.com                            |    |
| What should Firefor | do with this file?                         |    |
| O Open with         | Windows Explorer (default)                 |    |
| Save File           |                                            | ]  |
| Do this auto        | matically for files like this from now on. |    |
|                     | ,                                          |    |
|                     |                                            |    |
|                     | OK Canc                                    | el |
|                     |                                            |    |

Konektujte uređaj na računar i otvorite fajl koji ste sačuvali.

|    |            | Compressed Folder Tools | CDM21226_Setup |                 |          |      |                 | - 🗆    | ×                           |
|----|------------|-------------------------|----------------|-----------------|----------|------|-----------------|--------|-----------------------------|
| e  | View       | Extract                 |                |                 |          |      |                 |        | ~ <table-cell></table-cell> |
| DM | 21226_Setu | qu                      |                |                 | ~        | 5    | Search CDM21226 | _Setup | P                           |
|    | Name       | ^                       | Туре           | Compressed size | Password | Size |                 | Ratio  | Da                          |
| L  | CDM        | 21226_Setup             | Application    | 2,337 KB        | No       |      | 2,391 KB        | 3%     | 3/8                         |

Jednostavnim dvoklikom pokrenite izvršni fajl i u konfirmacionom dijalogu izaberite Extract.

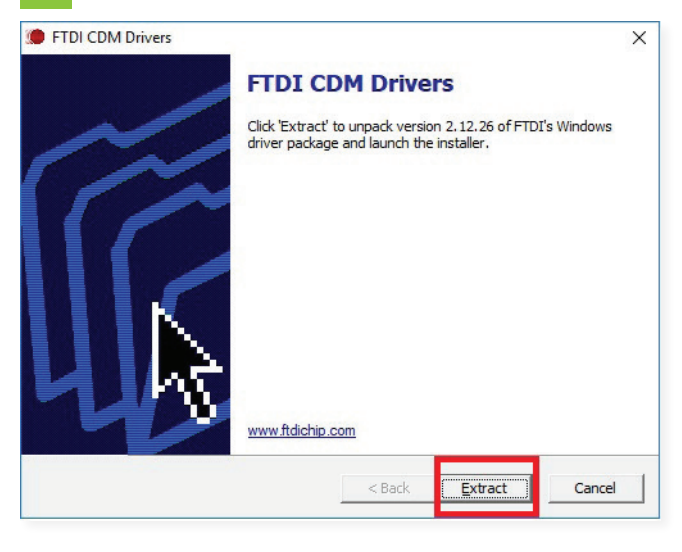

📒 U sledećem prozoru instalaciju drajvera za uređaj nastavljate potvrdom na Next.

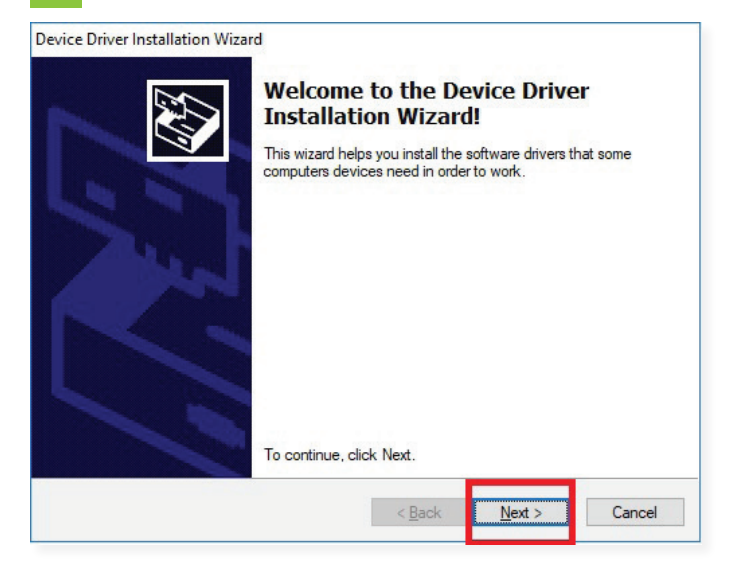

6

Nakon toga, levim klikom miša izaberite "I accept this agreement" i potvrdite klikom na Next.

| icense Ag | reement                                                                                                    |
|-----------|----------------------------------------------------------------------------------------------------|
| Ŵ         | To continue, accept the following license agreement. To read the entire<br>agreement, use the scroll bar or press the Page Down key.                                                                                                    |
|           | IMPORTANT NOTICE: PLEASE READ CAREFULLY BEFORE<br>INSTALLING THE RELEVANT SOFTWARE:<br>This licence agreement (Licence) is a legal agreement between you<br>(Licensee or you) and Future Technology Devices International Limited<br>of 2 Seaward Place, Centurion Business Park, Glasgow G41 1HH,<br>Scotland (UK Company Number SC136640) (Licensor or we) for use of<br>driver software provided by the Licensor(Software).                                                                                                    |
|           | BY INSTALLING OR USING THIS SOFTWARE YOU AGREE TO THE         Image: second transmission of the second second sec |

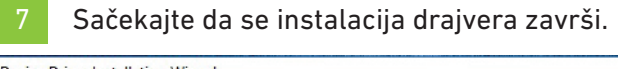

| Device Driver Installation Wizard The drivers are now installing |                           |                       | Ð        |
|------------------------------------------------------------------|---------------------------|-----------------------|----------|
| Please wait while the                                            | drivers install. This may | / take some time to c | omplete. |
|                                                                  | < <u>B</u> ack            | <u>N</u> ext >        | Cancel   |

U sledećem prozoru instalaciju drajvera za uređaj nastavljate potvrdom na Next.

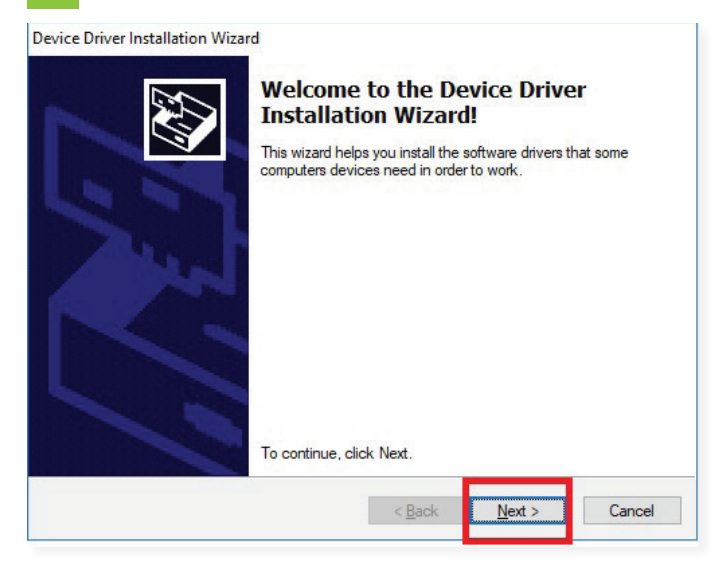

9 U sledećem konfirmacionom dijalogu dobijate potvrdu da je instalacija drajvera završena i to potvrdite klikom na **Finish**.

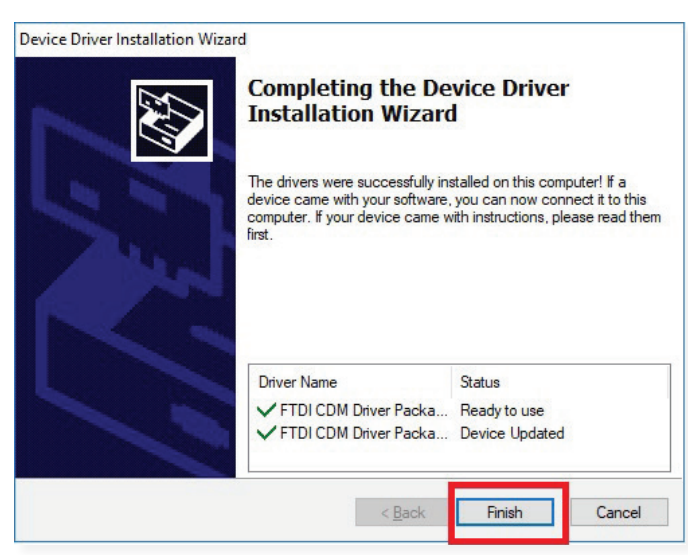

VAŠ UREĐAJ JE SPREMAN ZA KORIŠĆENJE.

1

Drajvere za uređaj možete preuzeti na sledećem linku: http://www.ftdichip.com/Drivers/D2XX.htm
U zavisnosti od operativnog sistema i procesora koji se nalazi na računaru vršite izbor drajvera

(slika dole):

| Currently | Supported | D2XX | Drivers:  |
|-----------|-----------|------|-----------|
| ounonuj   | oupportou |      | Diritoro. |

|                                    | 6 6          |                                      |              | Pro                                                                                                    | cessor Architecture                                                                       |         |                                                                                                    |
|------------------------------------|--------------|--------------------------------------|--------------|----------------------------------------------------------------------------------------------------|-------------------------------------------------------------------------------------------|---------|----------------------------------------------------------------------------------------------------|
| Operating<br>System                | Release Date | x86 (32-bit)                         | x64 (64-bit) | ARM                                                                                                    | MIPS                                                                                      | SH4     | Comments                                                                                                    |
| Windows*                           | 2017-03-10   | 2.12.26                              | 2.12.26      | -<br>-                                                                                                    | -                                                                                         |         | WHQL Certified. Includes VCP and D2XX.<br>Available as a setup executable<br>Please read the Release Notes and Installation<br>Guides.                                                                          |
| Windows RT                         | 2014-07-04   | 1.0.2                                | -            | 1.0.2                                                                                                    | -                                                                                         | -       | A guide to support the driver (AN_271) is available here                                                                                                    |
| Linux                              | 2017-06-29   | 1.4.6                                | 1.4.6        | 1.4.6 ARMv5 soft-float<br>1.4.6 ARMv5 soft-float uClibc<br>1.4.6 ARMv6 hard-float (suits<br>Raspberry PI)<br>1.4.6 ARMv7 hard-float<br>1.4.6 ARMv8 hard-float | 1.4.6 MIPS32 soft-<br>float<br>1.4.6 MIPS32<br>hard-float<br>1.4.6 MIPS<br>openwrt-uclibc |         | If unsure which ARM version to use, compare the<br>output of reade1f and file commands on a<br>system binary with the content of<br>release/build/libftd2xx.txt in each package.<br>ReadMe                      |
| Mac OS X<br>10.4 Tiger or<br>later | 2017-03-03   | -                                    | 1.4.4        | -                                                                                                    | -                                                                                         | 17      | If using a device with standard FTDI vendor and<br>product identifiers, install D2xxHelper to prevent<br>OS X 10.11 (El Capitan) claiming the device as a<br>serial port (locking out D2XX programs).<br>ReadMe |
| Windows CE<br>4.2-5.2**            | 2015-11-03   | 1.0.1.12                             | -            | 1.0.1.12                                                                                                    | 1.0.1.6 MIPS II<br>1.0.1.6 MIPS IV                                                        | 1.0.1.6 | -                                                                                                    |
| Windows CE<br>6.0/7.0              | 2015-11-03   | 1.0.1.12<br>CE 6.0 CAT<br>CE 7.0 CAT | -            | 1.0.1.12<br>CE 6.0 CAT<br>CE 7.0 CAT                                                                                                    | 1.0.1.6 MIPS II<br>1.0.1.6 MIPS IV                                                        | 1.0.1.6 | For use of the CAT files supplied for ARM and x86<br>builds refer to AN_319                                                                                                    |

Nakon izbora odgovarajućeg drajvera, pojavljuje se dijalog za čuvanje. Potvrdite da želite da sačuvate drajver.

| Opening CDM v2.12.2                                 | 26 WHQL Certified.zip                                                   | × |
|-----------------------------------------------------|-------------------------------------------------------------------------|---|
| You have chosen to<br>CDM v2.12.26<br>which is: Com | open:<br>WHQL Certified.zip<br>pressed (zipped) Folder (1.6 MB)         |   |
| What should Firefo                                  | ww.ftdichip.com<br>< do with this file?<br>Windows Explorer (default) ~ |   |
| Save File Do this <u>a</u> uto                      | matically for files like this from now on.                              |   |
|                                                     | OK Cance                                                                | I |

Pre početka instalacije, uverite se da ste na operativni sistem ulogovani sa **Administratorskom šifrom**, u suprotnom nećete moći da vršite izmene na sistemu.

Pronađite fajl sa drajverima koji ste preuzeli na računar i desnim klikom ga raspakujte za instalaciju.

| CDM<br>v2.12.26<br>WHQL | Open                           |   |
|-------------------------|--------------------------------|---|
|                         | Extract All                    |   |
|                         | 7-Zip                          | > |
|                         | CRC SHA                        | > |
|                         | Pin to Start                   |   |
| R                       | Scan selected files with Avira |   |
|                         | Edit with Notepad++            |   |
|                         | Open with                      |   |
|                         | Share with                     | > |
|                         | Restore previous versions      |   |
|                         | Send to                        | > |
|                         | Cut                            |   |
|                         | Сору                           |   |
|                         | Create shortcut                |   |
|                         | Delete                         |   |
|                         | Rename                         |   |
|                         | Properties                     |   |

4 Potvrdite desnim klikom na Extract.

| Extract Compressed (Zinned) Folders                                                          | ×                                                                                                    |
|----------------------------------------------------------------------------------------------|----------------------------------------------------------------------------------------------------|
|                                                                                              |                                                                                                    |
| Select a Destination and Extract Files                                                       |                                                                                                    |
| Files will be extracted to this folder:<br>C:\Users\Maja\Desktop\CDM v2.12.26 WHQL Certified | Browse                                                                                                    |
| Show extracted files when complete                                                           |                                                                                                    |
|                                                                                              |                                                                                                    |
|                                                                                              |                                                                                                    |
|                                                                                              |                                                                                                    |
|                                                                                              |                                                                                                    |
|                                                                                              |                                                                                                    |
|                                                                                              | Extract Cancel                                                                                                    |
|                                                                                              | <ul> <li>Extract Compressed (Zipped) Folders</li> <li>Select a Destination and Extract Files</li> <li>Files will be extracted to this folder:</li> <li>C:\Users\Maja\Desktop\CDM v2.12.26 WHQL Certified</li> <li>Show extracted files when complete</li> </ul> |

Konektujte uređaj na računar preko kabla koji ste dobili u pakovanju. Windows operativni sistem preko opcije Plug & Play pronalazi novi hardver. Desnim klikom miša kliknite na ikonu "My computer" ili "This PC" i u meniju izaberite Properties.

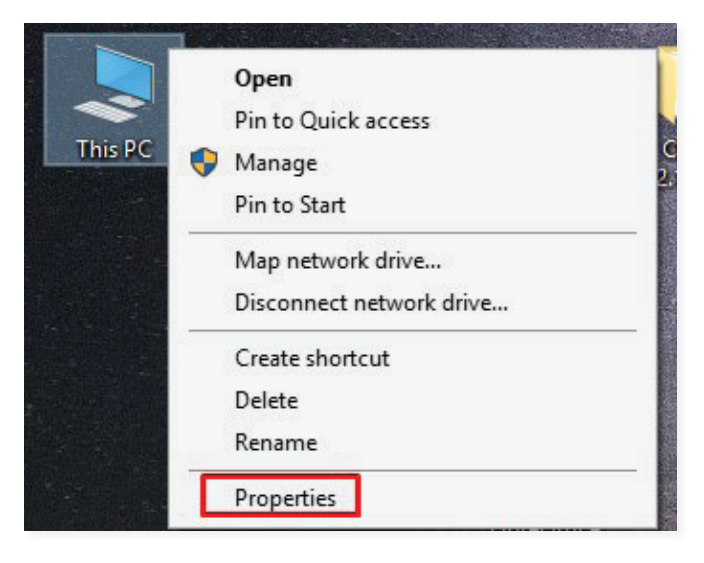

#### Otvoriće vam se **Control panel**.

Nakon otvaranja Control panel – a, izaberite **Device manager**.

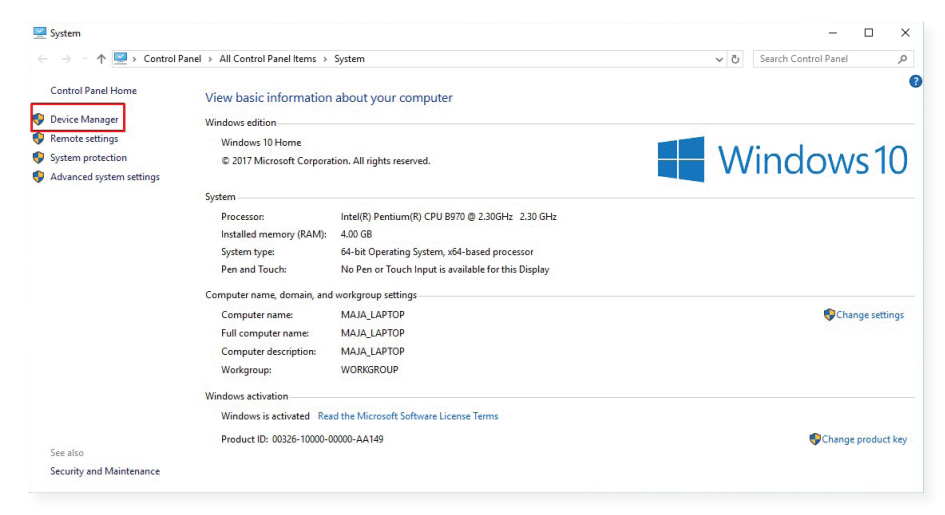

Iz Device manager-a, birate Universal Serial Bus Controllers.

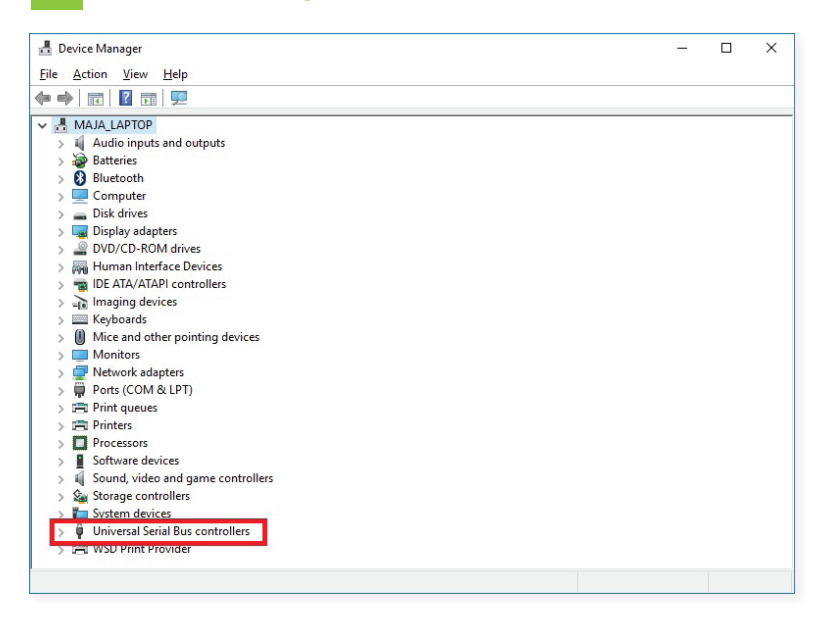

Iz podmenija, izaberete desnim klikom opciju **Universal Serial Converter** i nakon toga **Update driver**.

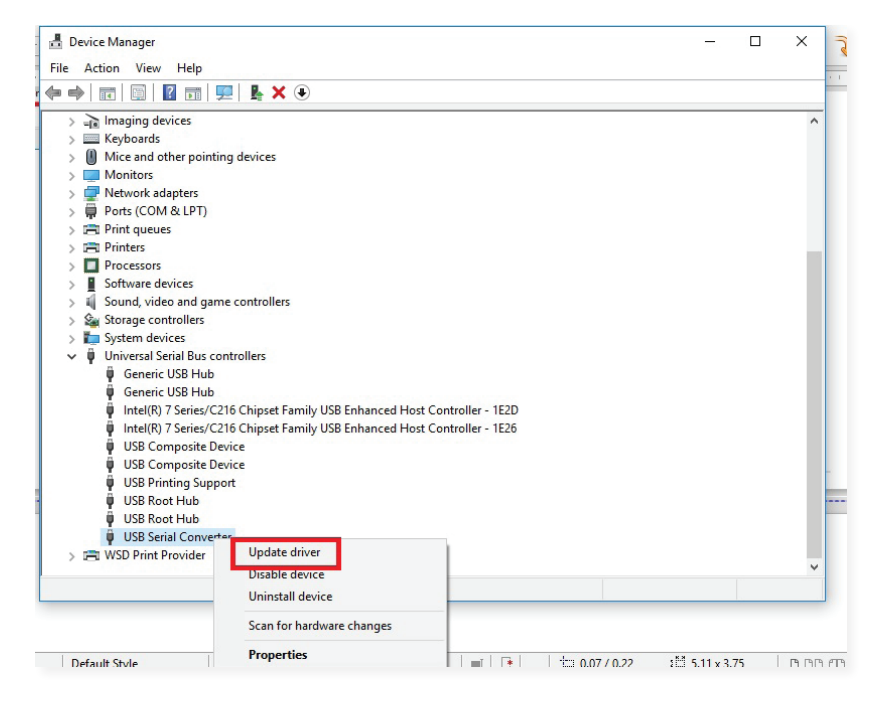

Otvoriće se dijalog za instalaciju drajvera i potrebno je da izaberete **"Browse my comput**er for driver software".

| → <u>S</u> | earch automatically for updated driver software                                  |
|------------|----------------------------------------------------------------------------------|
| W          | indows will search your computer and the Internet for the latest driver software |
| fo         | r your device, unless you've disabled this feature in your device installation   |
| se         | ttings.                                                                          |
| → B.       | owse my computer for driver software                                             |
| Lo         | cate and install driver software manually.                                       |

| 1            | Update Drivers - USB Serial Converter                                                                                                    |                                                        |        |
|--------------|----------------------------------------------------------------------------------------------------|--------------------------------------------------------|--------|
| Br           | owse for drivers on your computer                                                                                                    |                                                        |        |
| Sea          | arch for drivers in this location:                                                                                                    |                                                        |        |
| С            | :\Users\Maja\Documents                                                                                                    | ✓ B <u>r</u> owse                                      |        |
| $\checkmark$ | Include subfolders                                                                                                    |                                                        |        |
|              |                                                                                                    |                                                        |        |
| -            | → Let me pick from a list of available driver<br>This list will show available drivers compatible with the<br>same category as the device. | rs on my computer<br>he device, and all drivers in the |        |
| 1            | → Let me pick from a list of available drived<br>This list will show available drivers compatible with the<br>same category as the device. | rs on my computer<br>he device, and all drivers in the |        |
|              | → Let me pick from a list of available driver<br>This list will show available drivers compatible with the<br>same category as the device. | rs on my computer<br>he device, and all drivers in the | Consel |

10 Pronađete folder sa drajverima CDM v2.12.26 WHQL Certified i potvrdite klikom na OK.

| · . | De | esktop       |        |            | ^       |
|-----|----|--------------|--------|------------|---------|
|     | >  | Aplikacije   |        |            | 1       |
|     | >  | Brošure      |        | _          |         |
|     | >  | CDM v2.12.26 | WHQL C | ertified   |         |
|     | >  | ID kartice   |        | Date creat | ted: 7/ |
|     |    | IOS          |        |            |         |
|     | >  | Izveštaji    |        |            |         |

7 Nastavljate instalaciju dalje levim klikom na Next.
★ Update Drivers - USB Serial Converter
Browse for drivers on your computer
Search for drivers in this location:
C:\Users\Maja\Desktop\CDM v2.12.26 WHQL Certified
Browse...
☐ Include subfolders
★ Let me pick from a list of available drivers on my computer This list will show available drivers compatible with the device, and all drivers in the same category as the device.

8 Sačekajte da se instalacija drajvera završi i potvrdite levim klikom na **Close**.

🔶 📱 Update Drivers - USB Serial Converter

Windows has successfully updated your drivers

Windows has finished installing the drivers for this device:

T

USB Serial Converter

#### OVIM KORAKOM INSTALACIJA FTDI DRAJVERA JE ZAVRŠENA I MOŽETE KORISTITI VAŠ UREĐAJ.